## ธนาคารไทยพาณิชย์

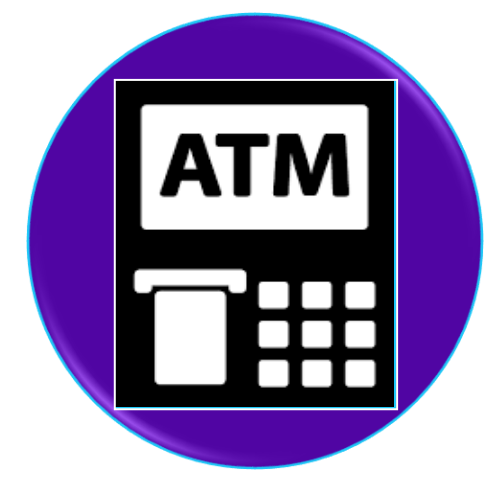

## ขั้นตอนการสมัคร ATS (หักบัญชีอัตโนมัติ) ทางตู้ ATM

- 1. ใส่บัตร ATM และกดรหัสผ่าน
- 2. เลือก "SCB Easy / กองทุน / อื่น ๆ"
- 3. เลือก **"สมัครบริการ / ตรวจสอบข้อมูลเครดิต (NCB)"**
- เลือก "หักบัญชีอัตโนมัติ"
- 5. ระบุประเภทบัญชีธนาคารลูกค้า เลือก **"ออมทรัพย์"**
- 6. เลือก **"อื่น ๆ"**
- 8. กรอกตัวเลข COM CODE 4 หลัก ใส่ "**8239"** เลือก "**ถูกต้อง"**
- 9. กรอก หมายเลขอ้างอิง

Customer No./Ref.1 ใส่ **"เลขที่บัญชีธนาคารลูกค้า"** เลือก **"ถูกต้อง"** 

Reference No./Ref.2 ใส่ **"เลขบัตรประชาชน"** เลือก **"ถูกต้อง"** 

- 11. ตรวจสอบข้อมูล เลือก **"ยืนยัน"** การทำรายการ
- 12. ระบบแสดงหน้าจอ แจ้งการทำรายการเรียบร้อย
- 13. รับบัตรคืน และรับใบบันทึกการทำรายการเพื่อเป็นหลักฐาน

## ธนาคารไทยพาณิชย์

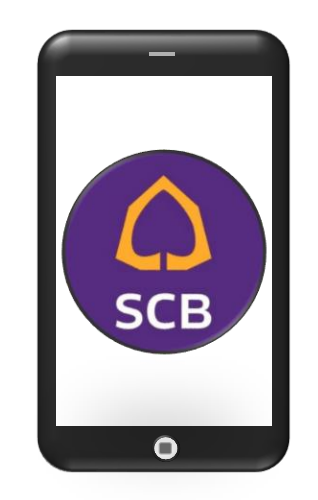

## ขั้นตอนการสมัคร ATS (หักบัญชีอัตโนมัติ) ทาง SCB EASY APP

- 1. เปิดแอปพลิเคชัน SCB EASY
- เลือก "ธุรกรรมของฉัน"
- เลือก "สมัครบริการหักบัญชีอัตโนมัติ"
- เลือก "ยอมรับ" เพื่อยอมรับเงื่อนไขการสมัครหักบัญชีอัตโนมัติ
- 5. กด **"ค้นหาชื่อ / ผู้ให้บริการ"** กรอกตัวเลข 4 หลัก ใส่ "**8239**"
- กด "บริษัทหลักทรัพย์ ทิสโก้ จำกัด"
- กรอก เลขที่อ้างอิง 1 ใส่ "เลขที่บัญชีธนาคารลูกค้า"
  กรอก เลขที่อ้างอิง 2 ใส่ "เลขบัตรประชาชน"
- 8. ตรวจสอบข้อมูล กด **"ยืนยัน"** การทำรายการ
- 9. เลือก **"เบอร์มือถือ"** เพื่อรับรหัส OTP ทาง SMS กด **"ถัดไป**"
- 10. ใส่รหัส 6 หลักที่ได้รับทาง SMS
- 11.ระบบแสดงการทำรายการสำเร็จ และบันทึกใบเสร็จไว้เป็นหลักฐาน